# Connecting the WDI V3.3 Client to the WDI V3.3 Server database Lab

### Connecting WDI 3.3 Client to Server db

Pre-requisite to beginning this lab, you must have:

- 1)WebSphere Data Interchange V3.3 Client installed.
- 2) DB2 V8.2 (or higher) UDB Workgroup or Enterprise Edition installed
- 3) and have WebSphere Data Interchange V3.3
   MP Server for Windows installed and the Server (DB2) database setups successfully completed.

- If you are setting up the WDI Client on the same machine as the WDI Server;
- On the menu bar, click Start > All Programs > IBM DB2 > Set-up Tools > Configuration Assistant.

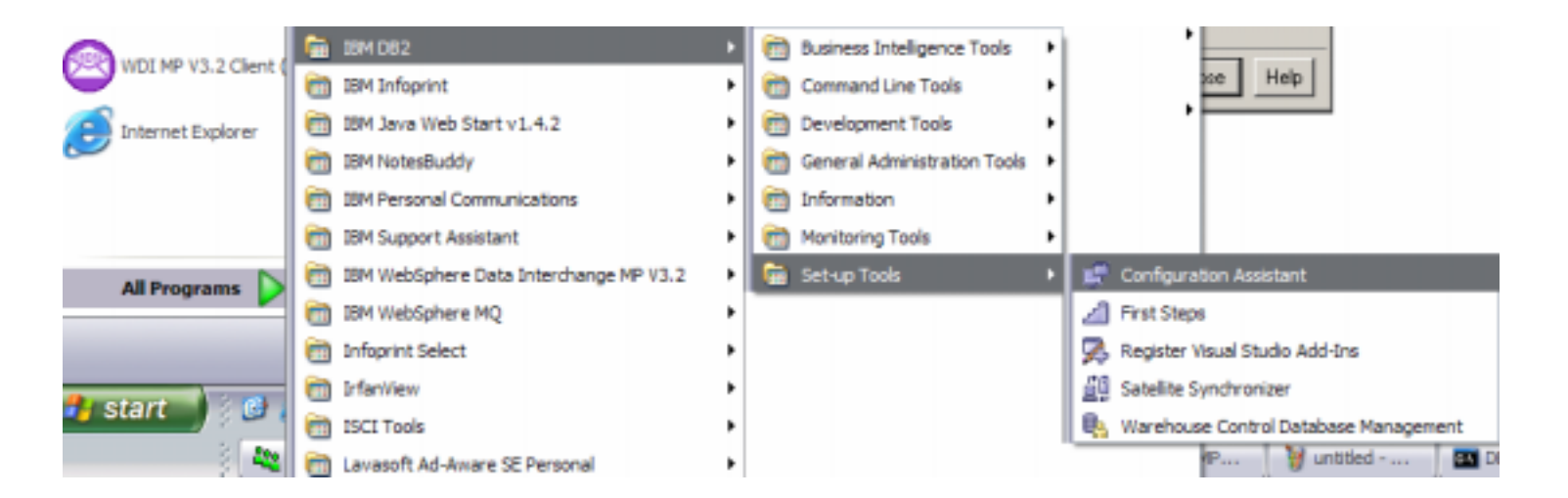

## This will result in the DB2 Configuration Assistant window being opened.

| Configuration             | Assistant                                    |                      |                           | _0                   |
|---------------------------|----------------------------------------------|----------------------|---------------------------|----------------------|
| onfigure <u>S</u> elected | Edit <u>V</u> iew <u>T</u> ools <u>H</u> elj | p                    |                           |                      |
| KHITEHE - DB2             |                                              | 0 🖓 🍪 🗧 🖬            | ?                         |                      |
| Alias 🍦                   | Name                                         | atabase 🖨 🛛 Location | ⇔ Comment                 | \$ Director          |
| EDIEC33E<br>EDIEC33X      | EDIEC33E<br>EDIEC33X                         | C:\DB2<br>C:\DB2     | WDI 3.3 (111506) database | Indirect<br>Indirect |
| 34 of 34                  | items displayed                              | 小診会開                 | Default View*             | ▲ View               |

Select the WDI 3.3 database (default name is EDIEC33E) and doubleclick to open the Change Database Wizard. This should result in the "Select a communications protocol" screen being displayed (as shown in the example below). Verify that the "Local" radio button is selected and press the <u>Next</u> > button.

| 🖵 Change Databa | oase Wizard - EDIEC33E                                                                                                    | $\mathbf{x}$                    |
|-----------------|----------------------------------------------------------------------------------------------------|---------------------------------|
| Change Databa   | Select a communications protocol         Select the communications protocol that you want to use to connect to the DB2 database are using SNA, select APPC as the protocol. Indicate if your database is located on a h OS/400 system. If your client has DB2 Connect installed and the selected database is a connection, then select the type of connection route to the server(Task Overview).            • ICP/IP         • NetBIOS         • APPC         • Named pipes (NPIPE)         • APPN         • Local (LOCAL)         • ICOCAL         • ICOCAL | se. If you<br>ost or<br>gateway |
|                 |                                                                                                    |                                 |
|                 | Next Finish                                                                                                    | Cancel                          |

This should result in the "Specify information for a database on this system" screen being displayed (as shown in the example below). Verify that the "Database in the <u>current</u> instance" radio button is selected and press the <u>Next</u> > button.

| Change Databa                                                                                       | ase Wizard - EDIEC33E                                                                                                    |
|----------------------------------------------------------------------------------------------------|----------------------------------------------------------------------------------------------------|
| 1. Protocol         2. Local         3. Database         4. Data Source         5. Security Options | Specify information for a database on this system         Local is not a communication protocol. You use it when you are defining a connection to a database on your own system. To use local you must have installed a DB2 server with local clients.                                                                                                    |
|                                                                                                    | Image: Contract in the current instance         Image: Contract instance         Image: Contract instance |

This should result in the "Specify the name of the database to which you want to connect" screen being displayed (as shown in the example below). Verify that the Database Name and Database Alias are correct and press the <u>Next</u> > button.

| 🖵 Change Datab                                                                                               | ase Wizard - EDI                                                                                                    | EC33E                                                                                                    |                                                                             |                                                   |                                                    | ×                              |
|----------------------------------------------------------------------------------------------------|----------------------------------------------------------------------------------------------------|----------------------------------------------------------------------------------------------------|-----------------------------------------------------------------------------|---------------------------------------------------|----------------------------------------------------|--------------------------------|
| <ol> <li>Protocol</li> <li>Local</li> <li>Database</li> <li>Data Source</li> <li>Security Options</li> </ol> | Specify the<br>connect<br>You must identify<br>the type of serve<br>Location name. F<br>Otherwise use th<br>Database name<br>Database alias<br>Comment | E name of the c<br>of the database to which<br>or OS/400 databases<br>he name of the database<br>EDIEC33E<br>EDIEC33E | th you are conne<br>nnecting. For OS<br>use the RDB nan<br>se on the server | cting. The data<br>/390 and z/OS<br>ne. For VM/VS | base name is d<br>databases spe<br>E specify the D | Pependent on ecify the PBNAME. |
|                                                                                                    |                                                                                                    |                                                                                                    | ▲ Back                                                                      | Next 🕨                                            | Einish                                             | Cancel                         |

This should result in the "**Register this database as a data source**" screen being displayed (as shown in the example below). Verify that the **Data Source Name** is correct and that the **Register this database for ODBC** is **checked** and press the <u>**Finish**</u> button.

| 1. Protocol         | Register this database as a data source                                                                                                    |
|---------------------|----------------------------------------------------------------------------------------------------|
| <u>2</u> . Local    | The ODBC (Open Database Connectivity) interface allows different programs to access relational                                                                                                    |
| <u>3</u> . Database | databases. If ODBC applications will be using this database, then you must specify how it should<br>be registered. A system data source is available to all users on the system. A user data source |
| 4. Data Source      | means that you are the only user who can access the database. A file data source creates a file                                                                                                    |
|                     | optimize the data source settings for a particular application by selecting it from the list.<br>✓ Register this database for ODBC<br>✓ As system data source                                       |
|                     | None                                                                                                    |

Next, start up the WDI 3.3 Client. This may be done via Start > All Programs > IBM WebSphere Data Interchange V3.3 Client > WDI V3.3 Client or by selecting the WDI 3.3 Client icon on your desktop. This should result in the WDI 3.3 Client Main window being displayed.

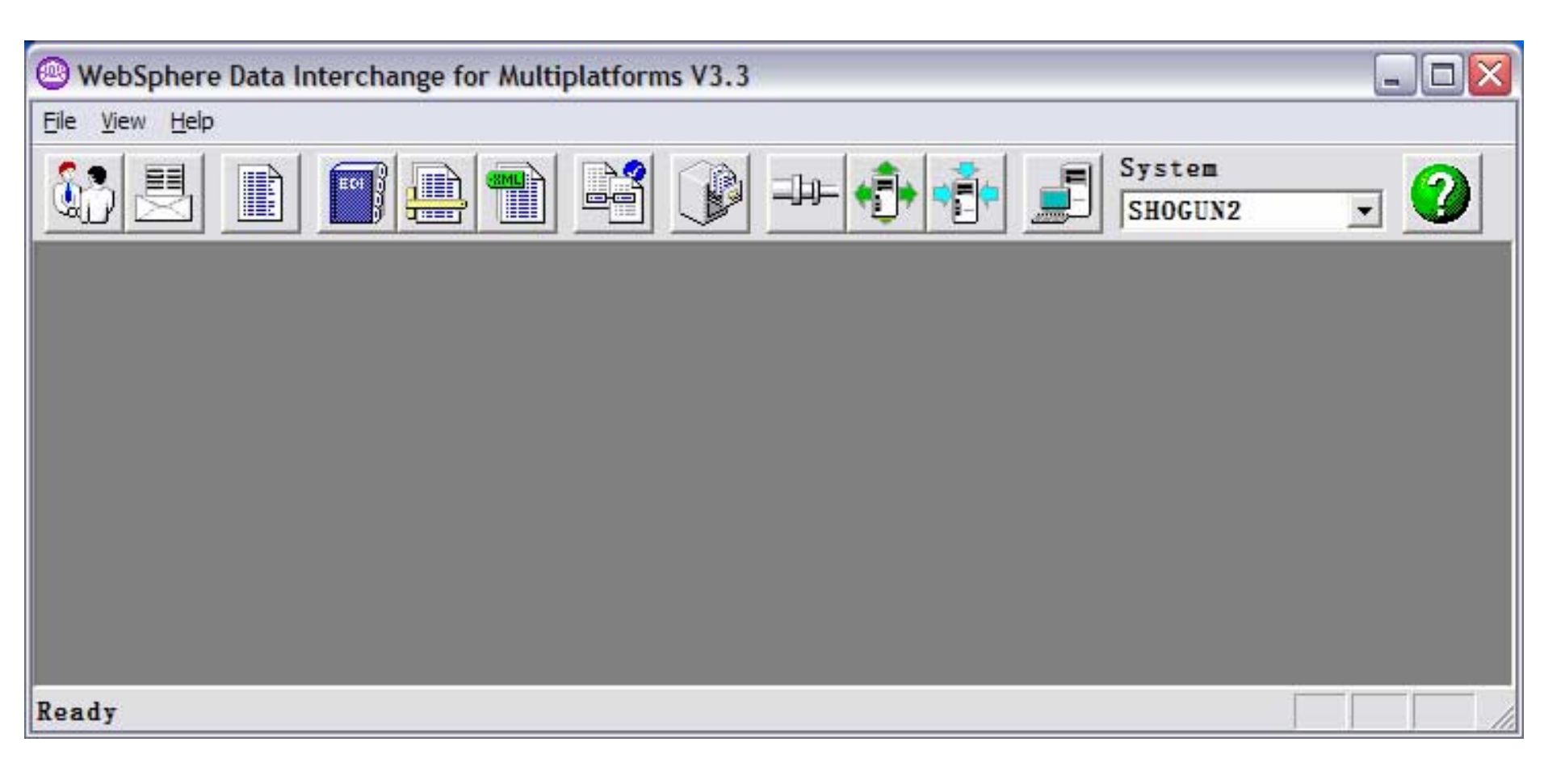

### Next, select View > Administration > Systems... from the Toolbar on the WDI 3.3 Client.

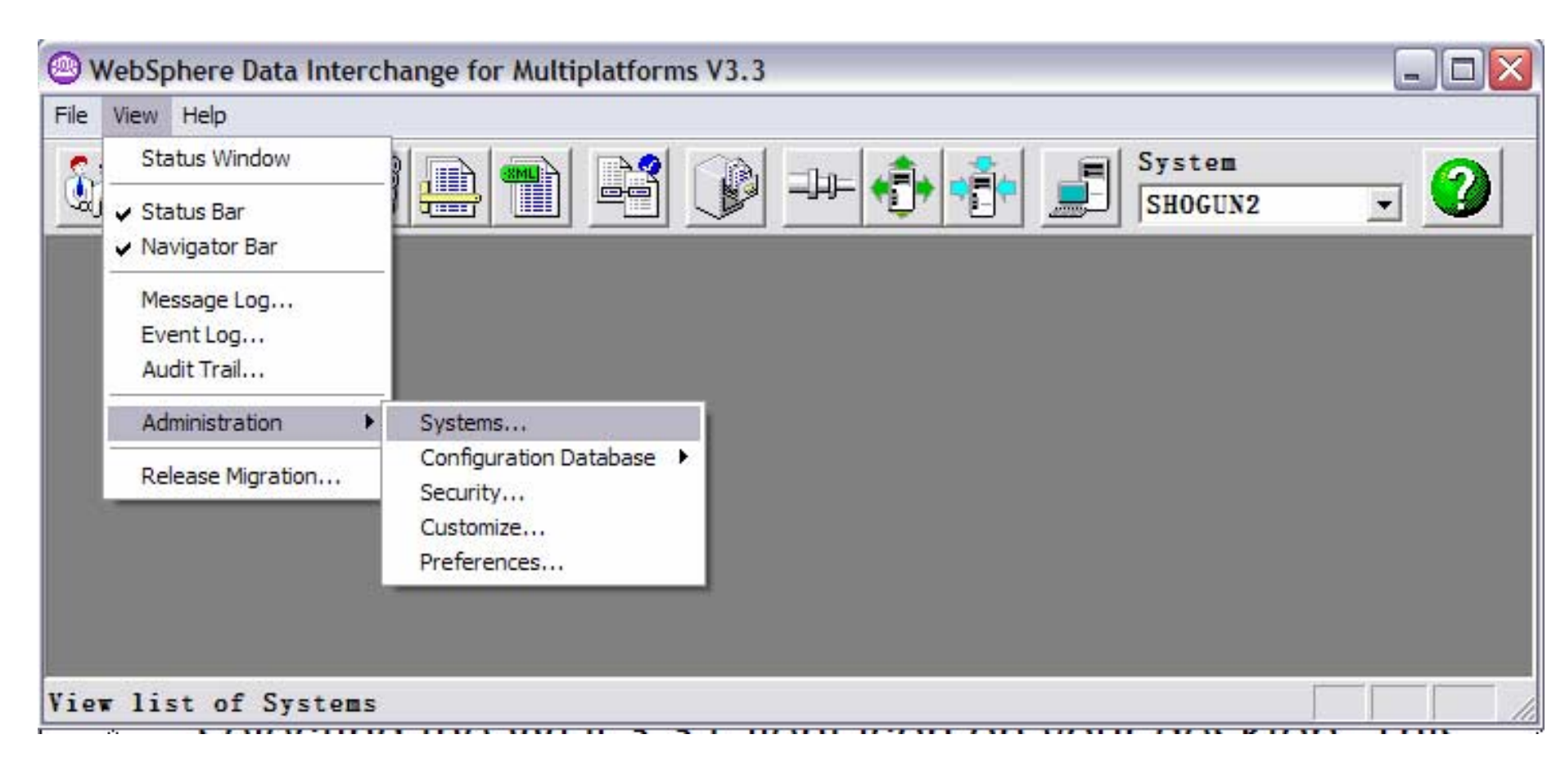

This should result in the Configuration Systems window being displayed. Select either **File\New...** or select the Create a New object icon/button to add the EDIEC33E WDI 3.3 system/database.

| WebSphere Data Interchange for I | Aultiplatforms V3.3 - Co | onfiguration (Syste | ems) - Query: All 📃 🗖 🔀    |
|----------------------------------|--------------------------|---------------------|----------------------------|
| File Actions View Window Help    |                          |                     |                            |
|                                  |                          | ₽- •€•              | System 2                   |
| Configuration (Systems) - Query  | r: All                   |                     |                            |
| ne e ne e e                      | 3                        |                     |                            |
|                                  | 2                        |                     |                            |
| Systems                          |                          |                     |                            |
| System                           | Data Source Name         | Qualifier           | Description                |
| AUTOTEST2                        | AUTOC33E                 | EDIENU33            |                            |
| henno                            | BEPPC33E                 | EDIENU33            |                            |
| Development                      | WDIClient33DEV           |                     | Default Development System |
| EDIEC33X                         | EDIEC33X                 | EDIENU33            |                            |
| MY WDI 3.3                       | EDIEC33E                 | EDIENU33            |                            |
| SAMURAI 3.3                      | SAMEC33E                 | EDIENU33            |                            |
| SHOGUN2                          | SHOGC33E                 | EDIENU33            |                            |
| WDI 3.3 DEV DB                   | DB98                     | EDI52DEV            |                            |
| WDI 3.3 FVT DB                   | DB98                     | EDI52FVT            |                            |
| WDI 3.3 GLOBAL DEV               | DB98                     | EDI52GBL            |                            |
| YBORCITY                         | YBORC33E                 | EDIENU33            |                            |
|                                  |                          |                     |                            |
|                                  |                          |                     |                            |
| Ready                            |                          |                     |                            |

### This should result in the Configuration - System - untitled window being displayed.

| WebSphere Data Interchange for Multiplatforms V3.3 - Configuration - S                                                                                                    | system - <untitled></untitled>                                                                                                    |  |
|----------------------------------------------------------------------------------------------------|----------------------------------------------------------------------------------------------------|--|
|                                                                                                    | System<br>SHOGUN2                                                                                                    |  |
| Configuration - System - «untitled»<br>Configuration - System - «untitled»<br>Configuration - System - «untitled»<br>Configuration - System - «untitled»<br>Configuration - System - «untitled»<br>Configuration - System - «untitled»<br>Configuration - System - «untitled»<br>Configuration - System - «untitled»<br>Configuration - System - «untitled»<br>Configuration - System - «untitled»<br>Configuration - «untitled»<br>Configuration - System - «untitled»<br>Configuration - «untitled»<br>Configuration - «untitled»<br>Configuration - «untitled»<br>Configuration - «untitled»<br>Configuration - «untitled»<br>Configuration - «untitled»<br>Configuration - «untitled»<br>Configuration - «untitled»<br>Configuration - «untitled»<br>Configuration - «untitled»<br>Configuration - «untitled»<br>Configuration - «untitled»<br>Configuration - «untitled»<br>Configuration - «untitled»<br>Change<br>Change | Open System<br>Note: Please ensure the<br>ODBC Data Source has been<br>setup using the ODBC<br>Administrator and the<br>connections can be properly<br>established. |  |
|                                                                                                    |                                                                                                    |  |
| Ready                                                                                                    |                                                                                                    |  |

- Input the value **EDIEC33E** in the System <u>Name</u> field or whatever value you will be referencing the system by in the future (example: My WDI 3.3).
- Input a value in the <u>Description field if you wish to</u>.
- Select a value of Windows in the dropdown list of the Server <u>P</u>latform field.
- Select the value **EDIEC33E** in the dropdown list of the Data Source Name field.
- Input a value of **EDIENU33** in the Database Qualifier field.
- Select File\Save on the Tool bar or press the Save the Active object icon/button.

- The WDI 3.3 Server database has now been defined to the WDI 3.3 Client.
- To access the database via the WDI 3.3 Client, select the value that you specified for the WDI 3.3 database (using our example EDIEC33E) from the System dropdown list on the Tool bar.
- You may be prompted to logon to the WDI 3.3 Server database the first time that you access it. You can set up in ODBC to have the User ID and Password already provided instead of being prompted. However, you will need to update these values whenever a User ID or Password is changed for the DB2 database.

To validate that you can access the WDI 3.3 Server database select any of the Icons/buttons on the Tool bar (examples: Trading Partners, Envelope Profiles, Data Formats, EDI Standards, XML Documents, Mapping, etc.

| WebSphere Data Interchange for Multiplatforms V3.3                                                                                                    | - 🗆 🛛 |
|----------------------------------------------------------------------------------------------------|-------|
| File View Help                                                                                                    |       |
| Image: System       Image: System       Image: System< | • 🥑   |

### You should see something like the example below.

- If you do see the functional areas, such as Trading Partners windows displayed, then Congratulations ! You are ready to use the WDI 3.3 Client with the WDI 3.3 Server database.
- If you do not see them, note the error and contact your Lab instructor for additional support.

• End of Connecting WDI 3.3 Client to Server database – same machine Lab.

 The next slides are for information/help on how to setup ODBC/DB2 definitions for connecting you WDI 3.3 Client to a WDI 3.3 Server on a different/separate machine.

 Notes on how to define a remote WDI 3.3 Server database to your WDI 3.3 Client begin with the next slide...

- If you are setting up the WDI Client on a different machine as the WDI Server;
- On the menu bar, click Start > All Programs > IBM DB2 > Set-up Tools > Configuration Assistant.

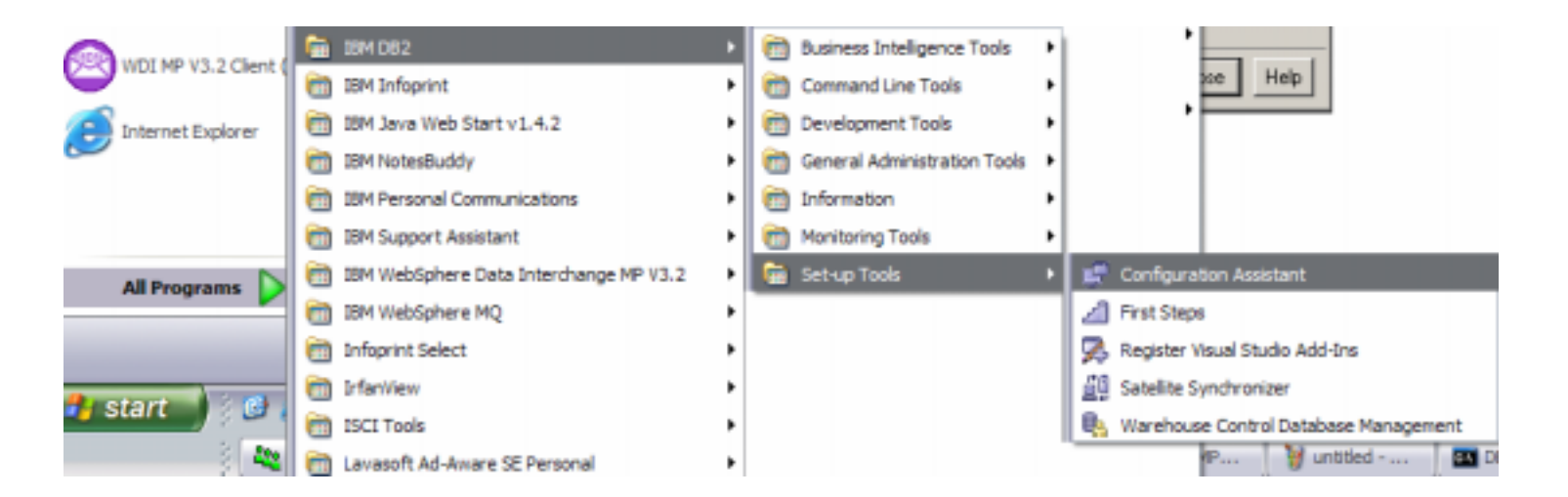

## This will result in the DB2 Configuration Assistant window being opened.

| Configuration             | Assistant                                    |                      |                           | _0                   |
|---------------------------|----------------------------------------------|----------------------|---------------------------|----------------------|
| onfigure <u>S</u> elected | Edit <u>V</u> iew <u>T</u> ools <u>H</u> elj | p                    |                           |                      |
| KHITEHE - DB2             |                                              | 0 🖓 🍪 🗧 🖬            | ?                         |                      |
| Alias 🍦                   | Name                                         | atabase 🖨 🛛 Location | ⇔ Comment                 | \$ Director          |
| EDIEC33E<br>EDIEC33X      | EDIEC33E<br>EDIEC33X                         | C:\DB2<br>C:\DB2     | WDI 3.3 (111506) database | Indirect<br>Indirect |
| 34 of 34                  | items displayed                              | 小診会開                 | Default View*             | ▲ View               |

 Select the Selected option on the Tool bar and choose the "Add Database Using Wizard..." option.

| 🖵 Configu   | ration Assistant                                   |                                       |               |       |        |                          |   |        |       |
|-------------|----------------------------------------------------|---------------------------------------|---------------|-------|--------|--------------------------|---|--------|-------|
| Configure S | elected Edi <u>t</u> ⊻iew <u>T</u> ools <u>H</u> e | elp                                   |               |       |        |                          |   |        |       |
| R 49        | Add Database Using Wizard                          | 9 3                                   |               | 6     | 0      |                          |   |        |       |
|             | Change Database                                    | i i i i i i i i i i i i i i i i i i i | wax of target | 1     |        |                          |   |        |       |
|             | <u>R</u> emove Database                            | -                                     |               |       |        |                          |   |        |       |
| Alias       | Bind                                               | itabase ≑                             | Location      | \$ Co | ommer  | nt                       | ŧ | Direc  | tor   |
| AUTOC3      | Change Password                                    |                                       | NDECDE11      | VM    | DI 3.3 | on AUTOTEST2             |   | Remo   | nte 🔺 |
| BCGDIS      | Test Connection                                    |                                       | C:YDB2        | W     | BIC-ty | pe (DB2) build-time db.  |   | Indire | ct 🚽  |
| BCGTES'     | CLI Settings                                       |                                       | C:VDB2        | VV    | BIC-ty | pe (DB2) RUNTIME db      |   | Indire | ct    |
| BEPOC32     |                                                    |                                       | NDEBF352      | W     | indow  | s 2000 BEPPO - WDI 3.2.1 |   | Remo   | ite 🔤 |
| BEPPC33E    | EDIEC33E                                           |                                       | NDEBF352      | ٧٧    | DI 3.3 | db on BEPPO              |   | Remc   | ite 🔟 |
| 4           |                                                    |                                       |               |       |        |                          |   |        | *     |
|             | 34 of 34 items displayed                           | J <sup>A</sup> z ₿                    | ♦ 42 00       | ₽     | ₽"     | Default View*            |   | -      | View  |
|             |                                                    |                                       |               |       |        |                          |   |        |       |
|             |                                                    |                                       |               |       |        |                          |   |        |       |

This should result in starting the Add Database Wizard with the "Select how you want to set up a connection" screen being displayed (as shown in the example below). Select the "Manually configure a connection to a database" radio button and press the <u>Next</u> > button.

| 🖵 Add Dat   | tabase Wizard                                                                                                    |       |
|-------------|----------------------------------------------------------------------------------------------------|-------|
| _           |                                                                                                    |       |
| 1. Source   | Select how you want to set up a connection                                                                                                    |       |
| 2. Protocol | Use this wizard to help you configure a connection to a DB2 database. When you or one of your application programs needs to connect to a database, you establish the connection by communicating with the server on which the database resides. Each DB2 client maintains a list of the databases to which it knows how to connect. This wizard lets you add databases to that list( <u>Task</u> <u>Overview</u> ). | 2     |
|             | C Use a profile                                                                                                    |       |
|             | Select if you have a file containing all the necessary information for accessing a remote server.<br>Typically, your database administrator will provide you with the name of the access profile that<br>contains all the information necessary to configure connections to the required databases.                                                                                                    |       |
|             | C Search the network                                                                                                    |       |
|             | Select to find databases on your local network.                                                                                                    |       |
|             | Manually configure a connection to a database                                                                                                    |       |
|             | Select if you know all the information necessary to connect to the desired database. This includes the protocols supported by the remote server, the connection configuration information, and the name of the database.                                                                                                    |       |
|             |                                                                                                    |       |
|             | Next Einish Ca                                                                                                    | ancel |

This should result in the "Select a communications protocol" screen being displayed (as shown in the example below). Select the "TCP/IP" radio button and press the <u>Next</u> > button.

Note: If the WDI 3.3 Server database resides on z/OS, check "The database physically resides on a host or OS/400 system" checkbox.

| Add Dat                  | abase Wizard                                                                                                    |
|--------------------------|----------------------------------------------------------------------------------------------------|
|                          |                                                                                                    |
| <u>1</u> . Source        | Select a communications protocol                                                                                                    |
| 2. Protocol<br>3. TCP/IP | Select the communications protocol that you want to use to connect to the DB2 database. If you are using SNA, select APPC as the<br>protocol. Indicate if your database is located on a host or OS/400 system. If your client has DB2 Connect installed and the selected<br>database is a gateway connection, then select the type of connection route to the server. |
| 5. Data So               | C NetBIOS                                                                                                    |
| 6. Node O                | C APPC C Named pipes (NPIPE)                                                                                                    |
| 7. System<br>8. Securit  |                                                                                                    |
|                          | <ul> <li>The database physically resides on a host or OS/400 system.</li> <li>Connect directly to the server</li> <li>Connect to the server via the gateway</li> </ul>                                                                                                    |
|                          |                                                                                                    |

This should result in the "Specify TCP/IP communication parameters" screen being displayed (as shown in the example below). Input the hostname of the machine that the WDI 3.3 database resides on and port number (Windows is usually 50000) and press the <u>Next</u> > button.

| 🖶 Add Database                                       | Wizard                                                        |                                                                                                    |
|------------------------------------------------------|---------------------------------------------------------------|----------------------------------------------------------------------------------------------------|
| 1. Source<br>2. Protocol<br>3. TCP/IP<br>4. Database | Specify T<br>You must prov<br>administrator o<br>Service name | <b>CP/IP communication parameters</b><br>vide the communication information required to connect to the database that you want to add. Your database<br>can provide the information necessary to configure communications for a database connection. If you specify a<br>only, there must be an existing service name entry in the TCP/IP services file. |
| 5. Data Source                                       | Host name                                                     | seminole.tampa.usfl.ibm.com                                                                                                    |
| 6. Node Options                                      | Service name                                                  |                                                                                                    |
| 7. System Options                                    | Port number                                                   | 50000 Retrieve                                                                                                    |
|                                                      |                                                               |                                                                                                    |
|                                                      |                                                               |                                                                                                    |

This should result in the "Specify the name of the database to which you want to connect" screen being displayed (as shown in the example below). Input the name of the WDI 3.3 database that you are attempting to connect to in the Database name field and then specify a unique value for the Database alias field and press the <u>Next</u> > button.

Note: You may want to identify the database in the Comments field.

| 🖵 Add Database                                                                                                    | Wizard                                                                                                    |                                                                                                    |                                                                                                    |                                                    |                                    |                           |
|----------------------------------------------------------------------------------------------------|----------------------------------------------------------------------------------------------------|----------------------------------------------------------------------------------------------------|----------------------------------------------------------------------------------------------------|----------------------------------------------------|------------------------------------|---------------------------|
| Add Database     Add Database     Add Database     2. Protocol     3. TCP/IP     4. Database     5. Data Source     6. Node Options     7. System Options     8. Security Options | Wizard<br>Specify the<br>You must identify<br>you are connect<br>VM/VSE specify<br>Database name<br>Database alias<br>Comment | e name of the database to<br>the database to which you are come<br>by. For OS/390 and z/OS databases sp<br>the DBNAME. Otherwise use the name<br>EDIEC33E<br>SEMIC33E<br>WDI 3.3 on SEMINOLE | • which you want to<br>cting. The database name is d<br>becify the Location name. For<br>of the database on the serve | connect<br>ependent on the<br>OS/400 databas<br>r. | e type of serve<br>ses use the RDI | r to which<br>B name. For |
|                                                                                                    |                                                                                                    |                                                                                                    | <ul> <li>▲ Back</li> </ul>                                                                                            | <u>N</u> ext ▶                                     | Einish                             | Cancel                    |

This should result in the "**Register this database as a data source**" screen being displayed (as shown in the example below). Ensure that the **Register this database for ODBC** checkbox is checked, the **As system data source** radio button is selected, the **Data source name** field has the correct system name and press the <u>Next</u> > button.

| Add Database                                                                               | Wizard                                                                                                    |
|--------------------------------------------------------------------------------------------|----------------------------------------------------------------------------------------------------|
| 1. Source         2. Protocol         3. TCP/IP         4. Database         5. Data Source | Register this database as a data source         The ODBC (Open Database Connectivity) interface allows different programs to access relational databases. If ODBC applications will be using this database, then you must specify how it should be registered. A system data source is available to all users on the system. A user data source means that you are the only user who can access the database. A file data source creates a file containing data source information. This data source file can be shared with other workstations if you have a TCP/IP connection. Otherwise the file can only be used on this machine. You can optimize the data source settings for a particular application by selecting it from the list. |
| <u>6</u> . Node Options<br><u>7</u> . System Options<br><u>8</u> . Security Options        | Register this database for ODEG            • As system data source          • As user data source          • As file data source          Data source name       SEMIC33E         Optimize for application          None                                                                                                    |
|                                                                                            | ● <u>Back</u> Next ► Einish Cancel                                                                                                    |

This should result in the "**Specify the node options**" screen being displayed (as shown in the example below). Select the appropriate value in the dropdown list of the **Operating system (example: Windows)**, ensure that the **Instance name** field has a value of DB2 and press the <u>Next</u> > button.

| Real Add Database   | Wizard           |                  |               |              |                |                  |                |        |        |
|---------------------|------------------|------------------|---------------|--------------|----------------|------------------|----------------|--------|--------|
|                     |                  |                  |               |              |                |                  |                |        |        |
| 1. Source           | Specify the      | node opt         | ions          |              |                |                  |                |        |        |
| 2. Protocol         | You must provide | the following in | nformation in | order to cor | nfigure the no | ode for the data | base connectio | ın.    |        |
| 3. TCP/IP           | Operating system | Windows          |               |              |                |                  | -              |        |        |
| 5. Data Source      | Instance name    | DB2              |               |              |                |                  |                |        |        |
| 6. Node Options     | Comment          |                  |               |              |                |                  |                |        |        |
| 7. System Options   |                  | 2                |               |              |                |                  |                |        |        |
| 8. Security Options |                  |                  |               |              |                |                  |                |        |        |
|                     |                  |                  |               |              |                |                  |                | -      | -      |
|                     |                  |                  |               |              |                |                  |                | L      | 5      |
|                     |                  |                  |               |              |                |                  |                |        |        |
|                     |                  |                  |               |              |                |                  |                |        |        |
|                     |                  |                  |               |              |                |                  |                |        |        |
|                     |                  |                  |               |              |                |                  |                |        |        |
|                     |                  |                  |               |              |                |                  |                |        |        |
|                     |                  |                  |               |              |                |                  |                |        |        |
|                     |                  |                  |               |              |                |                  |                |        |        |
|                     |                  |                  |               |              |                |                  |                |        |        |
|                     |                  |                  |               |              |                | ▲ Back           | <u>N</u> ext ▶ | Finish | Cancel |

This should result in the "**Specify the system options**" screen being displayed (as shown in the example below). Input the appropriate value in the **System name**, ensure that the **Host name** field has the correct value and the **Operating system** value is correct and press the <u>**Finish**</u> button.

| 🖵 Add Database                                           | Wizard                          |                                                                               |                             |                      |        | X      |
|----------------------------------------------------------|---------------------------------|-------------------------------------------------------------------------------|-----------------------------|----------------------|--------|--------|
| 1. Source<br>2. Protocol<br>3. TCP/IP                    | Specify the<br>You must provide | system options<br>the following information in order to configure<br>SEMINOLE | e the system for the databa | ase connecti<br>over | on.    |        |
| 4. Database<br>5. Data Source                            | Host name                       | seminole.tampa.usfl.ibm.com                                                   |                             | ails                 |        |        |
| <u>6</u> . Node Options                                  | Operating system                | Windows                                                                       |                             | <b>_</b>             |        |        |
| <u>P</u> . System Options<br><u>8</u> . Security Options | Comment                         |                                                                               |                             |                      |        |        |
| -                                                        |                                 |                                                                               |                             | Next ►               | Finish | Cancel |

#### This should result in the "Add Database Confirmation" screen being displayed (as shown in the example below).

- Press the <u>**Test Connection**</u> button to verify connectivity to the specified Database.
- This will result in the "Test Connection" window being displayed. Input a valid value for the User ID and Password and press the <u>Test</u> Connection button. If you setup correctly and provided valid User ID and Password values, you should get "CLI connection tested successfully."
- After validating the Connection, press the **Cancel** button on the **Test Connection** window.
- When completed, press the **Close** button on the **Add Database Conformation** window.

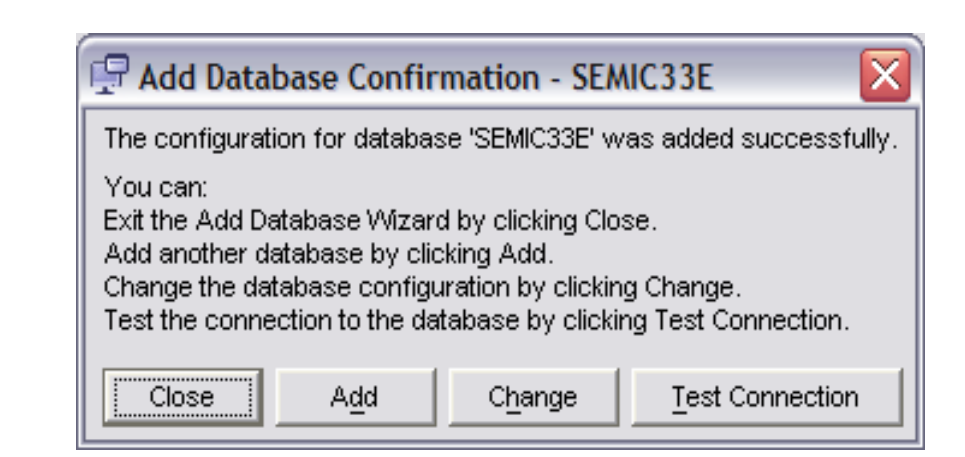

| Test Connection - SEMIC33E |
|----------------------------|
| Connections Results        |
| Select connection type     |
|                            |
| I ⊂ CTI L T TDBC           |
|                            |
|                            |
| User ID                    |
| Password                   |
| Test Connection            |
| Cancel Help                |

 End of Connecting WDI 3.3 Client to Server db for both same machine and different machine.